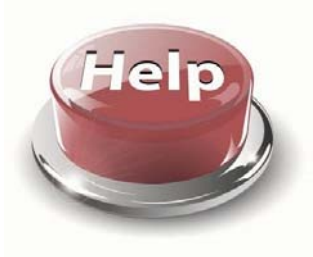

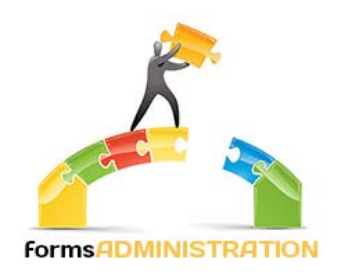

# **ACFR Quick Start Guide**

## Contents

| Log in via AUSkey                                     | 2  |
|-------------------------------------------------------|----|
| Select the ACFR form                                  | 3  |
| Navigating the ACFR form                              |    |
| Completing the Residential GPFR                       | 6  |
| Home Care Financial Data                              | 7  |
| Short Term Restorative Care (STRC) –                  | 8  |
| Residential Aged Care – Income Statement              | 8  |
| Residential Aged Care – Balance Sheet                 | 9  |
| Approved Provider – Income Statement                  |    |
| Approved Provider – Balance Sheet                     |    |
| Approved Provider – Cash Flow Statement               |    |
| GPFR Notes                                            | 13 |
| Completing the Annual Prudential Compliance Statement |    |
| Completing the Survey of Aged Care Homes              |    |
| Finalising the ACFR                                   | 19 |
| Printing and Saving your ACFR                         | 21 |
| Still having problems?                                | 22 |

#### Log in via AUSkey – Forms Administration online forms portal.

#### https://health.formsadministration.com.au/

Click "Log-in" and then "AUSkey Login" on the next screen. When you see your name appear on the home screen beside "log-in" click the "Online Forms" tab.

| Home                                     | Online Forms                                                                                            | Benchmarking                                                                                    | FAQs                                                           | Contacts                                                                           | your name appears here<br>when you are logged in                                                                                                    |
|------------------------------------------|----------------------------------------------------------------------------------------------------|-------------------------------------------------------------------------------------------------|----------------------------------------------------------------|------------------------------------------------------------------------------------|----------------------------------------------------------------------------------------------------|
| Z F                                      | ORMS A                                                                                                  | DMINIST                                                                                         | FRAT                                                           | ΙΟΝ                                                                                |                                                                                                    |
|                                          |                                                                                                    |                                                                                                 |                                                                |                                                                                    | <u>to log in click</u><br>here or here                                                                                                    |
| Welco                                    | ome                                                                                                    |                                                                                                 |                                                                |                                                                                    |                                                                                                    |
| Welcome to<br>current For<br>grey button | the new Forms Administration<br>ms Administration user (ie. if you<br>in the top right-hand corner of t | Portal, where you can now a<br>u have previously participated<br>his page. Otherwise, if you an | ccess services suc<br>d in the Aged Care<br>re a new user, you | h as the Aged Care Bench<br>Benchmarking Program or<br>will have to create a new a | marking System and Online Form Submission from a central location. If you are a<br>submitted a Staff Training Statument (STS) online, simply login by clicking on the<br>ccount by clicking on the register button below. |
|                                          |                                                                                                    | Register                                                                                        |                                                                |                                                                                    | Login                                                                                                    |
|                                          |                                                                                                    |                                                                                                 |                                                                |                                                                                    |                                                                                                    |

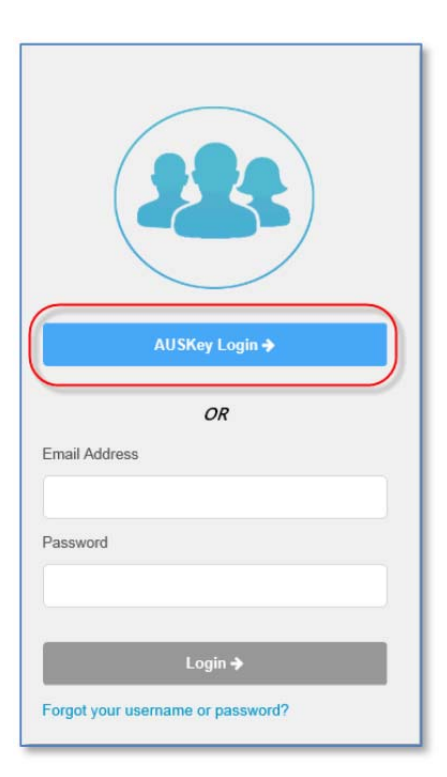

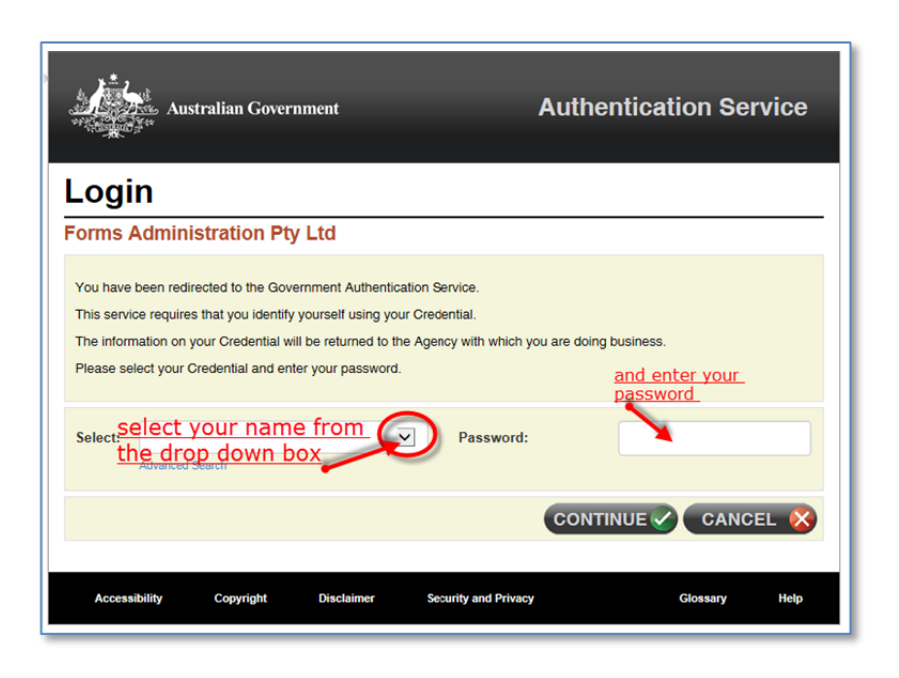

#### Select the ACFR form

Select the "Online Forms" tab and scroll to the "Completing the ACFR" form

| $\leftrightarrow \Rightarrow c \diamond$ | Secure   https://health | n.formsadministration.com. | au/dss.nsf/DSSFor | ms.xsp   |
|------------------------------------------|-------------------------|----------------------------|-------------------|----------|
| Home                                     | Online Forms            | Benchmarking               | FAQs              | Contacts |

You should see the Provider name in the blue bar. Click here to begin completing your ACFR form *(if you can't see your name here, you will need to contact Forms Administration)* 

| Completing the Aged Care Financial Report                                                                                                    |
|----------------------------------------------------------------------------------------------------|
| The 2016 Aged Care Financial Report (ACFR) collects information about:                                                                                                    |
| <ul> <li>Financial information and activities of the approved provider</li> <li>Accommodation bonds (bonds), refundable deposits and entry contributions held by approved providers</li> <li>Approved provider compliance with the four Prudential Standards</li> <li>Approved provider compliance with the requirements of the Act and the Fees and Payments Principles in relation to charging, managing and refunding accommodation bonds and refundable deposits, and where applicable, entry contributions</li> <li>Investment and building activity</li> </ul> |
| ACFR Data Definitions Prudential Guidelines                                                                                                    |
| Please click on your organisation's name below to begin.                                                                                                    |
| Click the Provider name to begin completing the form                                                                                                    |

#### Navigating the ACFR form

At the bottom of each page you will see navigation buttons to save your work, or to go back to the previous page or the next page. Please use these to work your way through the form

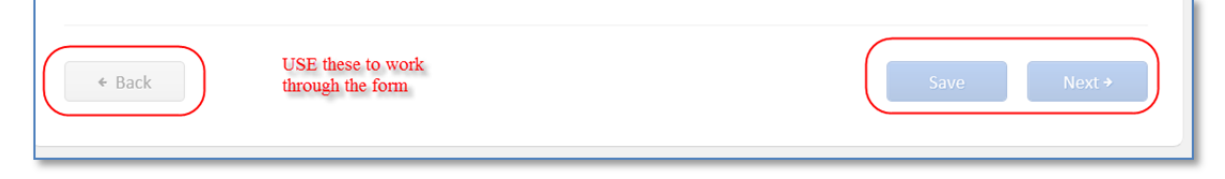

|             | https://health.formsadministration       | tunnsf/home.xsp × + |
|-------------|------------------------------------------|---------------------|
| DO NOT      | File Edit View Favorites Tools Help Home | Online Forms        |
| to navigate |                                          |                     |
| form.       |                                          |                     |
|             |                                          |                     |
|             |                                          |                     |
|             |                                          |                     |

Don't use your "Browser back button".

If you click the next button and you haven't completed all the required elements on the page, you will see the following message. You can choose to continue with errors, but remember that you will not be able to finalise the form without attending to these at a later time.

| Sorry, the following issue(s) were identified when checking your answers. Please update them now, or click here to continue + |  |
|----------------------------------------------------------------------------------------------------|--|
| • Please complete all fields.                                                                                                 |  |
|                                                                                                    |  |

You can navigate to different sections of the form by selecting the section you wish to complete on the navigator on the left hand side of the screen.

| Go to Section                                                 |                                                                                                    |  |
|---------------------------------------------------------------|----------------------------------------------------------------------------------------------------|--|
| ACFR Start 🗸                                                  |                                                                                                    |  |
| Contact Details                                               | Contact Information 4-                                                                                                    |  |
| GPFR Upload                                                   |                                                                                                    |  |
| Complete Using GPFR (Optional)<br>Short Term Restorative Care |                                                                                                    |  |
| Residential Income Statement                                  | Prease provide details for a nominated contact person to be associated with your aged care Financial Report. Prease make sure the email address<br>you gate it valid as it will be used at the end of this process to provide you with a receiving for the prior of submission. |  |
| Residential Balance Sheet                                     | you enter is valid as it will be used at the end of this process to provide you with a receptionul caufit of submission.                                                                                                    |  |
| Provider Income Statement                                     | If you encounter any difficulties or require additional information, please contact Forms Administration on (02) 4403 0640.                                                                                                    |  |
| Provider Balance Sheet<br>Provider Cash Flow Statement        |                                                                                                    |  |
| Notes                                                         |                                                                                                    |  |
| Prudential (APCS)                                             | Full Name                                                                                                    |  |
| - Standards Compliance p1.                                    |                                                                                                    |  |
| - Standards Compliance p2.                                    | Position:                                                                                                    |  |
| - Bonds & Permitted Uses                                      | Email:                                                                                                    |  |
| - Attachment 1                                                | Phone:                                                                                                    |  |
| - Declaration 🗸                                               |                                                                                                    |  |
| Survey of Aged Care Homes 🗸                                   |                                                                                                    |  |
| - Section B.                                                  |                                                                                                    |  |
| Residential Building Activity                                 |                                                                                                    |  |
| Final Confirmation                                            |                                                                                                    |  |
| Download / Print ACER                                         |                                                                                                    |  |
| a boundary concertain                                         |                                                                                                    |  |
|                                                               |                                                                                                    |  |

Use the navigator on the left hand side to go to different sections of the form

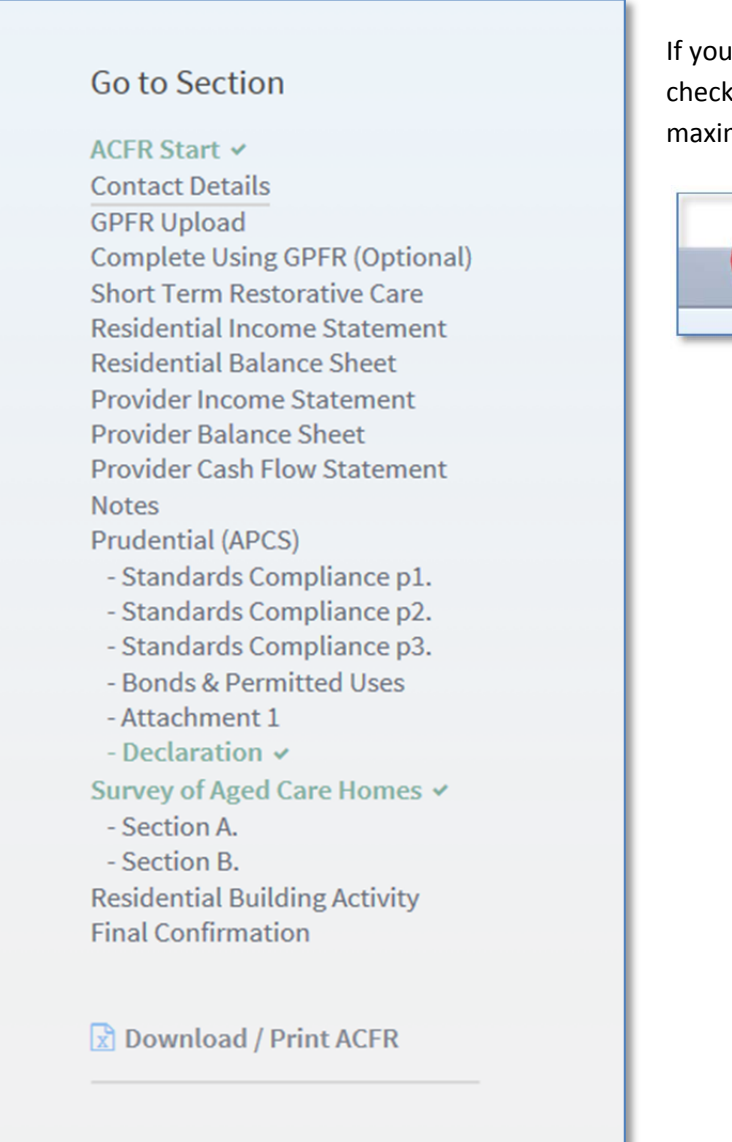

If you can't see the section navigator – check that your browser window is maximised to full screen.

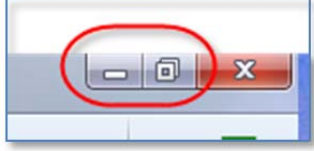

# **Completing the Residential GPFR**

You will need to upload your Audited Financial report to the ACFR portal. You are able to upload multiple files if required. You should check the file name to ensure you have uploaded the correct file.

| Lipload GPFR                                                                                                    | 4% |
|----------------------------------------------------------------------------------------------------|----|
| Please upload a copy of your approved provider's audited General Purpose Financial Report (GPFR) by clicking on the button below. |    |
| Attach Upload your Audited GPFR here and attach.                                                                                  |    |
|                                                                                                    |    |
|                                                                                                    |    |

| Upload GPFR                                                                       | Indicates how far you've<br>progressed through<br>completing the form. |
|-----------------------------------------------------------------------------------|------------------------------------------------------------------------|
| Please upload a copy of your approved provider's audited General Purpose Financia | al Report (GPFR) by clicking on the button below.                      |
| Attach  Check - have you uploaded the correct file?                               | To remove attached file - click here.                                  |
| D 50676220-2.pdf                                                                  | ж                                                                      |
| 🗅 50676220-3.pdf                                                                  | ж                                                                      |

If you complete your Financial report at Service Level – you must ensure that the Provider data is completed on the ACFR Income Statement and Balance Sheet. It is not optional to check the box stating this information can be found on your GPFR.

The Department of Health has advised the following:

- Under the new financial reporting arrangements providers will still be able to submit multiple service level GPFRs and the new ACFR online portal can accommodate this.
- When completing the residential care sections in the ACFR, the financial information entered into the ACFR will need to be consolidated for all the providers residential care services and must reconcile with the consolidated information within the GPFRs.
- When completing the approved provider sections of the ACFR, the data entered should include information for both the providers residential care and non-residential care operations and there is no requirement for the ACFR to reconcile to the GPFRs.

| CFR Start 🖌                                  |                                                                                                    |
|----------------------------------------------|----------------------------------------------------------------------------------------------------|
| ontact Details                               | Complete Using CPEP (Optional)                                                                                                    |
| PER Upload                                   | Complete Using GPTK - (Optional)                                                                                                    |
| omplete Using GPFR (Optional)                |                                                                                                    |
| hort Term Restorative Care                   | If the GPFR you uploaded contains all of the required data items set out in the ACER Guide, you will have the option of completing a number of the  |
| esidential Income Statement                  | financial sections of this form (ie. Income Statement, Balance Sheet etc.) by specifying the location and page numbers of various financial items   |
| esidential Balance Sheet                     | within your GPFR. If you would like to complete the ACFR using this method, please select the appropriate check-boxes below. If you require further |
| rovider Income Statement                     | clarification, please contact Forms Administration on (02) 4403 0640.                                                                               |
| rovider Balance Sheet                        |                                                                                                    |
| rovider Cash Flow Statement                  | Please note, if your organisation is a provider of home care services, you must complete the home care income statement online (ie. you are not     |
| otes                                         | able to complete this section of the ACER using your uploaded GPER).                                                                                |
| rudential (APCS)                             | une to complete and second of the net it damp your aprovated of high                                                                                |
| <ul> <li>Standards Compliance p1.</li> </ul> |                                                                                                    |
| <ul> <li>Standards Compliance p2.</li> </ul> | I would like to complete the following using my GPFR:                                                                                               |
| Standards Compliance p3.                     |                                                                                                    |
| Bonds & Permitted Uses                       |                                                                                                    |
| Attachment 1                                 | Residential Income Statement                                                                                                    |
| Declaration 🗸                                | Paridential Balance Sheet                                                                                                    |
| irvey of Aged Care Homes 🛩                   | Residential Datance Sheet                                                                                                    |
| Section A.                                   | Provider Income Statement                                                                                                    |
| Section B.                                   | Provider Balance Sheet                                                                                                    |
| Isidential Building ActiVity                 | - Howard balance Sneet                                                                                                    |
| nat commation                                | Provider Cash Flow Statement                                                                                                    |
|                                              |                                                                                                    |
| Download / Print ACFR                        |                                                                                                    |
|                                              |                                                                                                    |

### Home Care Financial Data- if applicable

If you have Home Care packages, you will need to complete each planning region. Use whole dollars and data is to be GST EXCLUSIVE.

| ar each of the home care convised (planning r                                                                            | ariana dianlawad in tha tabla balaw, plaaca antar                                                        | your income and evenence for the year and of 20 lu                                                                   |
|----------------------------------------------------------------------------------------------------|----------------------------------------------------------------------------------------------------|----------------------------------------------------------------------------------------------------|
| 016. Figures supplied must be <u>GST Exclusive</u><br>hat you are required to provide an answer for<br>pace provided.    | and recorded on an accruals basis, with income a<br>and line-items. If one of these items is not applica | and expenses expressed in <u>whole dollars</u> . Please note<br>ble to your organisation, please enter \$0.00 in the |
| you encounter any difficulties or require add                                                                            | litional information, please contact Forms Admin                                                         | istration on (02) 4403 0640. For a printable copy of th                                                              |
| CFR data definitions, please click - <u>here.</u>                                                                        |                                                                                                    |                                                                                                    |
|                                                                                                    | Far North - Planning Region Centrally He                                                                 | d or Unallocated Total Home Care                                                                                     |
| Income:                                                                                                    |                                                                                                    |                                                                                                    |
| Fees Charged to Clients:                                                                                                 |                                                                                                    |                                                                                                    |
| Provision of Care/Services                                                                                               | \$1.00                                                                                                   | - \$1.00                                                                                                    |
| Client/Case Management                                                                                                   | \$2.00                                                                                                   | - \$2.00                                                                                                    |
| Administration                                                                                                    | \$3.00                                                                                                   | - \$3.00                                                                                                    |
| Unspent Home Care Amount                                                                                                 | \$4.00                                                                                                   | - \$4.00                                                                                                    |
| Other Revenue                                                                                                    | \$5.00                                                                                                   | - \$5.00                                                                                                    |
| Total Income:                                                                                                    | <u>\$15.00</u>                                                                                           | - \$15.00                                                                                                    |
| Expenses:                                                                                                    |                                                                                                    |                                                                                                    |
|                                                                                                    | \$6.00                                                                                                   | \$6.00                                                                                                    |
| Wages and Salaries - Care Staff                                                                                          | \$7.00                                                                                                   | \$7.00                                                                                                    |
| Nages and Salaries - Care Staff<br>Nages and Salaries - Administration Staff                                             |                                                                                                    |                                                                                                    |
| Wages and Salaries - Care Staff<br>Wages and Salaries - Administration Staff<br>Administration Costs and Management Fees | \$8.00                                                                                                   | \$8.00                                                                                                    |

The aggregate amount of income recognised from clients' packages and/or from private home care clients as care and/or services are provided. This amount would include Government subsidies and supplements, client contributions (basic daily fee, income tested care fees, top-ups and private contributions) and funds transferred in with a client (transfer portion) when they transfer from another home care provider after 26 February 2017.

Please complete each planning region as per the Department's allocation. Planning Regions are based on the address you have registered with the Department of Health as at 30 June 2017 and cannot be changed for this year. If you do not agree with the Department, you will need to email: <u>ApprovedProviderProgram@health.gov.au</u> for the future.

## Short Term Restorative Care (STRC) – if applicable

For Providers of Short Term Restorative Care you will need to complete the STRC section of the ACFR. Each line item has data definitions to help you complete this section. Please complete all applicable line items and use whole dollars.

| Short Term Restorative Ca                                                                                                    | re (STRC) 6%                                                                                                    |  |
|----------------------------------------------------------------------------------------------------|----------------------------------------------------------------------------------------------------|--|
| Please enter the following information for each                                                                                                  | of the services you operate that provide short term restorative care.                                                                                                    |  |
| If you encounter any difficulties or require addi<br>the ACFR data definitions, please click - <u>here.</u>                                      | ional information, please contact Forms Administration on (02) 4403 0640. For a printable copy of                                                                                                    |  |
|                                                                                                    |                                                                                                    |  |
| Income:                                                                                                    | Total Provider<br>Use whole dollars. There is no need to type                                                                                                    |  |
| Commonwealth Subsidies                                                                                                    | symbols "\$" or "," or ".00"                                                                                                    |  |
| Daily Client Contribution Fees                                                                                                    |                                                                                                    |  |
| Other Income                                                                                                    |                                                                                                    |  |
| Total Income:                                                                                                    |                                                                                                    |  |
|                                                                                                    |                                                                                                    |  |
| Expenses:                                                                                                    | Note - Definition of field will appear for each                                                                                                    |  |
| Salary Expenses:                                                                                                    | data nem.                                                                                                    |  |
| Wages and Salaries                                                                                                    |                                                                                                    |  |
| Non Salary Expenses:                                                                                                    |                                                                                                    |  |
| Training                                                                                                    |                                                                                                    |  |
| Office Costs                                                                                                    |                                                                                                    |  |
| Operating Costs                                                                                                    |                                                                                                    |  |
| Service Agreements                                                                                                    | × ×                                                                                                    |  |
|                                                                                                    |                                                                                                    |  |
| Definition: Commonwealth Subsidie                                                                                                    | *                                                                                                    |  |
| Definition. Commonwearth Subsidie                                                                                                    |                                                                                                    |  |
| This line item refers to all STRC payments recei<br>30 June of that financial year.                                                              | rable from the Commonwealth Government for the activity that has occurred between 1 July and                                                                                                    |  |
| Monthly claim forms are completed and payme<br>the STRC Provider may receive payments in the<br>payments should not be included in this line ite | nt is received once each claim form has been processed. Due to the timing of claim processing,<br>current financial year that are applicable to activity that occurred in a prior financial year. These<br>m. Similarly, where a claim form for the current financial year is processed and payment is made |  |

## **Residential Aged Care – Income Statement**

If the line items cannot be found in your GPFR for your Residential Aged Care Segment – you will need to complete the full data item template.

| each of the income and expense items listed below, please indicate whether that ite     | m can be found in the main financial statement (ie.                         | Inco       |
|-----------------------------------------------------------------------------------------|-----------------------------------------------------------------------------|------------|
| ement) or notes. If the item is located in the notes, please also enter the number of t | the page on which it can be found.                                          |            |
| rder to select N/A for one of the data items below, it must hold no relevance to your o | organisation whatsoever. In the event that one of th                        | he ite     |
| vant to your organisation, but cannot be found in your GPFR, you will be required to    | complete the full data template for this section - $\underline{\mathbf{h}}$ | ere.       |
|                                                                                         |                                                                             |            |
| In some Chatement Charleist                                                             | et Main, Natas                                                              | NI / A     |
| income statement checklist                                                              | C Main Notes                                                                | <u>N/A</u> |
| Residential Care Income                                                                 |                                                                             |            |
| Subsidies & Supplements (Commonwealth)                                                  |                                                                             | ۲          |
| Subsidies & Supplements (State)                                                         |                                                                             | ۲          |
| Resident Fees                                                                           |                                                                             |            |
| Basic Daily                                                                             |                                                                             | ۲          |
| Means Tested Care                                                                       |                                                                             | ۲          |
| Other                                                                                   |                                                                             | ۲          |
| Residential Accommodation Income                                                        |                                                                             |            |
| Subsidies & Supplements (Commonwealth)                                                  |                                                                             | ۲          |
| Subsidies & Supplements (State)                                                         |                                                                             | ۲          |
| Resident Fees (Excluding Extra Service Fees)                                            |                                                                             | ۲          |
| Extra Service Fees                                                                      |                                                                             |            |
| Accommodation Bond Retention Amounts                                                    |                                                                             |            |
| Conital Crante (Commonwealth & State Covernment)                                        |                                                                             |            |

#### Clicking on the link will take you to the full data template.

| Residential Income and Ex                                                                                                    | penses                                                                                                    |
|----------------------------------------------------------------------------------------------------|----------------------------------------------------------------------------------------------------|
| Please enter your residential income and exper<br>accruals basis, with income and expenses expre<br>of these items is not applicable to your organisa            | ses for the year ended 30 June 2016. Figures supplied must be <u>GST Exclusive</u> and recorded on an<br>ssed in <u>whole dollars</u> . Please note that you are required to provide an answer for all line-items. If one<br>tion, please enter \$0.00 in the space provided. |
| lf you encounter any difficulties or require addi<br>ACFR data definitions, please click - <u>here.</u>                                                          | ional information, please contact Forms Administration on (02) 4403 0640. For a printable copy of the                                                                                                    |
|                                                                                                    | Total Residential Aged Care<br>Amount                                                                                                    |
| Care Income:                                                                                                    | A                                                                                                    |
| Subsidies & Supplements (Commonwealth)                                                                                                    |                                                                                                    |
| Subsidies & Supplements (State)                                                                                                    |                                                                                                    |
| Resident Fees - Basic Daily                                                                                                    |                                                                                                    |
| Resident Fees - Means Tested                                                                                                    | \$1.00                                                                                                    |
| Resident Fees - Other                                                                                                    | \$15.00                                                                                                    |
| Total Care Income:                                                                                                    | <u>\$16.00</u>                                                                                                    |
| Accommodation Income:                                                                                                    |                                                                                                    |
| Subsidies & Supplements (Commonwealth)                                                                                                    | \$11.00                                                                                                    |
| Subsidies & Supplements (State)                                                                                                    | \$12.00                                                                                                    |
| Resident's Fees (excluding Extra Service Fees)                                                                                                    | \$1.00                                                                                                    |
| Extra Service Fees                                                                                                    | \$1.00                                                                                                    |
| Accommodation Bond Retention Amounts                                                                                                    | \$1.00                                                                                                    |
| Capital Grants (Commonwealth & State)                                                                                                    | \$1.00 -                                                                                                    |
| Definition: Resident Fees (Basic Daily<br>The amount of fee received from a resident und<br>costs for providing accommodation and daily li<br>age care facility. | )<br>er section 58-3 of the Aged Care (Transitional Provisions) Act 1997 as a standard contribution in<br>ing services (such as meals, cleaning, laundry, heating, cooling, etc.) to a resident in a residential                                                              |

#### **Residential Aged Care – Balance Sheet**

If the line items cannot be found in your GPFR for your Residential Aged Care Segment – you will need to complete the full data item template.

| Residential Balance Sheet                                                                                                    |                                                                                                    | 24%                           |
|----------------------------------------------------------------------------------------------------|----------------------------------------------------------------------------------------------------|-------------------------------|
| r each of the asset and liability items listed below, please indicate whether that item ca<br>eet) or notes. If the item is located in the notes, please also enter the number of the pa | n be found in the main financial statement (ie.<br>ge on which it can be found.                                                                                                    | Balance                       |
| rder to select N/A for one of the data items below, it must hold no relevance to your o<br>evant to your organisation, but cannot be found in your GPFR, you will be required to o       | ganisation whatsoever. In the event that one o<br>omplete the full data template for this section                                                                                                    | f the items<br>• <u>here.</u> |
| Balance Sheet Checklist                                                                                                    | e Main Not                                                                                                    | <u>es N/A</u>                 |
| Current Assets                                                                                                    |                                                                                                    |                               |
| Other Current Assets<br>Page number within GPFR: 12                                                                                                    | 0                                                                                                    |                               |
| Non-Current Assets                                                                                                    |                                                                                                    |                               |
| Property, Plant and Equipment <ul> <li>Page number within GPFR:</li> </ul>                                                                                                    | $\bigcirc$ $\bigcirc$                                                                                                    |                               |
| Intangibles                                                                                                    |                                                                                                    | ۲                             |
| Investment Properties                                                                                                    | • C                                                                                                    |                               |
| Other Non-Current Assets                                                                                                    |                                                                                                    | ۲                             |
| Current Liabilities                                                                                                    |                                                                                                    |                               |
| Bank Borrowings                                                                                                    |                                                                                                    | ۲                             |
| Related Party Short Term Loans                                                                                                    |                                                                                                    | ۲                             |
| Refundable Deposits, Accommodation Bonds & Entry Contributions                                                                                                    |                                                                                                    |                               |
| Amount Due and Payable                                                                                                    |                                                                                                    | ۲                             |
| Amount payable within 12 months (est.)                                                                                                    |                                                                                                    | ۲                             |
| Amount payable after 12 months (est.)                                                                                                    | • C                                                                                                    |                               |
| Employee Benefits/Provisions<br>Page number within GPFR:                                                                                                    | $\bigcirc$ $	extstyle 	extstyle $ |                               |
| Other Current Liabilities                                                                                                    |                                                                                                    | ۲                             |

24%

#### Clicking on the link will take you to the full data template.

#### Residential Balance Sheet

Please enter your residential assets and liabilities as at 30 June 2016. Figures supplied must be <u>GST Exclusive</u> and recorded on an accruals basis, with amounts expressed in <u>whole dollars</u>. Please note that you are required to provide an answer for all line-items. If one of these items is not applicable to your organisation, please enter \$0.00 in the space provided.

If you encounter any difficulties or require additional information, please contact Forms Administration on (02) 4403 0640. For a printable copy of the ACFR data definitions, please click - here.

|                                | Total Residential Aged Care<br>Amount |
|--------------------------------|---------------------------------------|
| Current Assets:                |                                       |
| Other Current Assets           | \$1.00                                |
| Total Current Assets:          | <u>\$1.00</u>                         |
| Non-Current Assets:            |                                       |
| Property, Plant & Equipment    |                                       |
| Intangibles                    | \$1.00                                |
| Investment Properties          | \$11.00                               |
| Other Non-Current Assets       | \$11.00                               |
| Total Non-Current Assets:      | <u>\$23.00</u>                        |
| Total Assets:                  | \$24.00                               |
| Current Liabilities:           |                                       |
| Bank Borrowings                | \$1.00                                |
| Related Party Short Term Loans | \$1.00                                |

#### **Approved Provider – Income Statement**

If the line items cannot be found in your GPFR – you will need to complete the full data item template.

| Approved Provider Income and Expenses                                                                                                    |                              |                                | 31%                |
|----------------------------------------------------------------------------------------------------|------------------------------|--------------------------------|--------------------|
| or each of the income and expense items listed below, please indicate whether that item can be found in the main fina<br>Statement) or notes. If the item is located in the notes, please also enter the number of the page on which it can be foun | ncial staten<br>Id.          | nent (ie.                      | Income             |
| n order to select N/A for one of the data items below, it must hold no relevance to your organisation whatsoever. In the elevant to your organisation, but cannot be found in your GPFR, you will be required to complete the full data template    | event that o<br>for this sec | one of th<br>ction - <u>he</u> | e items is<br>ere. |
| Income Statement Checklist                                                                                                    | ♂ <u>Main</u>                | <u>Notes</u>                   | <u>N/A</u>         |
| Operating Income Operating Income                                                                                                    |                              |                                | ۲                  |
| Non-Operating Income Investment Income                                                                                                    |                              |                                | ۲                  |
| Interest Income<br>Related Party                                                                                                    |                              |                                |                    |
| Other<br>Other Non-Operating Income                                                                                                    | ۲                            |                                |                    |
| Expenses<br>Depreciation                                                                                                    | ۲                            |                                |                    |
| Amortisation Rent for Buildings Delated Parts                                                                                                    |                              |                                |                    |
| Related Party Other Menagement Force                                                                                                    | ۲                            |                                |                    |
| Related Party                                                                                                    |                              | $\bigcirc$                     | $\bigcirc$         |

Clicking on the link will take you to the full data template.

| Please enter the following income and expense information for your organisation for the year ended 30 June 2016. Figures supplied must be GST Exclusive and recorded on an accruals basis, with income and expenses expressed in whole dollars. Please note that you are required to provide an answer for all line-items. If one of these items is not applicable to your organisation, please enter \$0.00 in the space provided. If you encounter any difficulties or require additional information, please contact Forms Administration on (02) 4403 0640. For a printable copy of the ACFR data definitions, please click - here.                                                                                                    | Approved Provider Income a                                                                                                    | and Expenses                                                                                                    | 31%                               |
|----------------------------------------------------------------------------------------------------|----------------------------------------------------------------------------------------------------|----------------------------------------------------------------------------------------------------|-----------------------------------|
| If you encounter any difficulties or require additional information, please contact Forms Administration on (02) 4403 0640. For a printable copy of the ACFR data definitions, please click - here.          TEST PROVIDER         Operating Income:         Operating Income:         Non-Operating Income:         Investment Income (Loss)         Interest Income:         • Related Parties         • Other         Other         Other </td <td>Please enter the following income and expense inf<br/><u>Exclusive</u> and recorded on an accruals basis, with i<br/>answer for all line-items. If one of these items is no</td> <td>formation for your organisation for the year ended 30 June 2016. Figures supplied mu<br/>income and expenses expressed in <u>whole dollars</u>. Please note that you are required to<br/>ot applicable to your organisation, please enter \$0.00 in the space provided.</td> <td>ıst be <u>GST</u><br/>o provide an</td> | Please enter the following income and expense inf<br><u>Exclusive</u> and recorded on an accruals basis, with i<br>answer for all line-items. If one of these items is no | formation for your organisation for the year ended 30 June 2016. Figures supplied mu<br>income and expenses expressed in <u>whole dollars</u> . Please note that you are required to<br>ot applicable to your organisation, please enter \$0.00 in the space provided. | ıst be <u>GST</u><br>o provide an |
| Operating Income:Operating IncomeTotal Operating Income:Non-Operating Income:Investment Income (Loss)Interest Income:• Related Parties• OtherOtherOther Non-Operating Income:Total Non-Operating Income:Intome:• OtherOtherNon-Operating Income:• Other• Other<                                                                                                    | If you encounter any difficulties or require addition<br>ACFR data definitions, please click - <u>here.</u>                                                               | nal information, please contact Forms Administration on (02) 4403 0640. For a printab                                                                                                    | ole copy of the                   |
| Operating IncomeTotal Operating Income:Non-Operating Income:Investment Income (Loss)Interest Income:• Related Parties• OtherOther Non-Operating Income:Total Non-Operating Income:Total Non-Operating Income:Interest Income:• Other• Other <th>Operating Income</th> <th>TEST PROVIDER</th> <th></th>                                                                                                    | Operating Income                                                                                                    | TEST PROVIDER                                                                                                    |                                   |
| Total Operating Income:Non-Operating Income:Investment Income (Loss)Interest Income:Related PartiesOtherOtherOther Non-Operating Income:Total Non-Operating Income:Interest Income:                                                                                                    | Operating Income                                                                                                    |                                                                                                    |                                   |
| Non-Operating Income:Investment Income (Loss)Interest Income:Related PartiesOtherOtherOther Non-Operating Income:Total Non-Operating Income:Interest Income:Interest Inc                                                                                                    | Total Operating Income:                                                                                                    |                                                                                                    |                                   |
| Investment Income (Loss)Interest Income:Related PartiesOtherOtherOther Non-Operating IncomeTotal Non-Operating Income:Interest Income:Interest Income: </td <td>Non-Operating Income:</td> <td></td> <td></td>                                                                                                    | Non-Operating Income:                                                                                                    |                                                                                                    |                                   |
| Interest Income:• Related Parties• Other• OtherOther Non-Operating IncomeTotal Non-Operating Income:Total Income:                                                                                                    | Investment Income (Loss)                                                                                                    |                                                                                                    |                                   |
| • Related Parties       • Other       Other Non-Operating Income       Total Non-Operating Income:       Total Income:                                                                                                    | Interest Income:                                                                                                    |                                                                                                    |                                   |
| • Other       Other Non-Operating Income       Total Non-Operating Income:       Total Income:                                                                                                    | Related Parties                                                                                                    |                                                                                                    |                                   |
| Other Non-Operating Income       Total Non-Operating Income:       Total Income:                                                                                                    | ▷ Other                                                                                                    |                                                                                                    |                                   |
| Total Non-Operating Income:       Total Income:                                                                                                    | Other Non-Operating Income                                                                                                    |                                                                                                    |                                   |
| Total Income:                                                                                                    | Total Non-Operating Income:                                                                                                    |                                                                                                    |                                   |
|                                                                                                    | Total Income:                                                                                                    |                                                                                                    |                                   |
| Expenses:                                                                                                    | Expenses:                                                                                                    |                                                                                                    |                                   |
| Depreciation -                                                                                                    | Depreciation                                                                                                    | <b>•</b>                                                                                                    |                                   |

#### **Approved Provider – Balance Sheet**

If the line items cannot be found in your GPFR – you will need to complete the full data item template.

| each of the asset and liability items listed below, please indicate whether that item can be found in the main fi<br>set) or notes. If the item is located in the notes, please also enter the number of the page on which it can be fou | nancial statemer<br>nd.                  | nt (ie. Ba                   | ala       |
|----------------------------------------------------------------------------------------------------|------------------------------------------|------------------------------|-----------|
| order to select N/A for one of the data items below, it must hold no relevance to your organisation whatsoever. I<br>evant to your organisation, but cannot be found in your GPFR, you will be required to complete the full data ten    | in the event that<br>nplate for this see | one of t<br>ction - <u>h</u> | he<br>ere |
| Balance Sheet Checklist                                                                                                    | ♂ <u>Main</u>                            | <u>Notes</u>                 | 1         |
| Current Assets                                                                                                    |                                          |                              |           |
| Cash and Cash Equivalents                                                                                                    |                                          |                              |           |
| Financial Assets <ul> <li>Page number within GPFR:</li> </ul>                                                                                                    |                                          | ۲                            |           |
| Trade Receivables (Less Provisions for Doubtful Debts)                                                                                                    | ۲                                        |                              |           |
| Refundable Deposits, Accommodation Bonds & Entry Contributions Receivable<br>Residential Aged Care excl. Retirement Living                                                                                                    |                                          |                              |           |
| Other Incl. Retirement Living<br>• Page number within GPFR:                                                                                                    |                                          | ۲                            |           |
| Loans Receivable                                                                                                    |                                          |                              |           |
| Related Party                                                                                                    | ۲                                        |                              |           |
| Non Related Party                                                                                                    |                                          |                              |           |
| Work in Progress                                                                                                    |                                          |                              |           |
| Residential Aged Care excl. Retirement Living <ul> <li>Page number within GPFR:</li> </ul>                                                                                                    |                                          | ۲                            |           |
| Other incl. Retirement Living                                                                                                    | ۲                                        |                              |           |
| Other Current Assets                                                                                                    |                                          |                              |           |
|                                                                                                    |                                          |                              |           |
| Non-Current Assets                                                                                                    |                                          |                              |           |
| Non-Current Assets Financial Assets                                                                                                    |                                          | ۲                            |           |

Clicking on the link will take you to the full data template.

| Approved Provider Balance                                                                                                    | Sheet                                                                                                    | 38%            |
|----------------------------------------------------------------------------------------------------|----------------------------------------------------------------------------------------------------|----------------|
| Please enter the following balance sheet inform<br>on an accruals basis, with amounts expressed in<br>these items is not applicable to your organisation | tion for your organisation as at 30 June 2016. Figures supplied must be <u>GST Exclusive</u> and re<br><u>whole dollars</u> . Please note that you are required to provide an answer for all line-items. If on<br>n, please enter \$0.00 in the space provided. | corded<br>e of |
| If you encounter any difficulties or require addit<br>ACFR data definitions, please click - <u>here.</u>                                                 | onal information, please contact Forms Administration on (02) 4403 0640. For a printable cop                                                                                                    | y of the       |
| Current Assets:                                                                                                    |                                                                                                    |                |
| Cash and Cash Equivalents                                                                                                    |                                                                                                    |                |
| Financial Assets                                                                                                    |                                                                                                    |                |
| Trade Receivables (less Doubtful Debts)                                                                                                    |                                                                                                    |                |
| Refundable Deposits, Accommodation Bonds &<br>Entry Contributions Receivable                                                                             |                                                                                                    |                |
| Residential Aged Care excl. Retirement Living                                                                                                    |                                                                                                    |                |
| Other incl. Retirement Living                                                                                                    |                                                                                                    |                |
| Loans Receivable                                                                                                    |                                                                                                    |                |
| Related Parties                                                                                                    |                                                                                                    |                |
| Non-Related Parties                                                                                                    |                                                                                                    |                |
| Work in Progress                                                                                                    |                                                                                                    |                |
| Residential Aged Care excl. Retirement Living                                                                                                    |                                                                                                    |                |
| Other incl. Retirement Living                                                                                                    | T                                                                                                    |                |

### **Approved Provider – Cash Flow Statement**

If the line items cannot be found in your GPFR – you will need to complete the full data item template.

| Provider Cash Flow Statement                                                             |                                               |                  | 45%        |
|------------------------------------------------------------------------------------------|-----------------------------------------------|------------------|------------|
| or each of the cash flow items listed below, please indicate whether that item can be fo | und in the main financial statement (ie. Casi | h Flow           |            |
| arement of notes. If the real is tocated in the notes, please also enter the number of t | ne page on which it can be found.             |                  |            |
| order to select N/A for one of the data items below, it must hold no relevance to your o | organisation whatsoever. In the event that or | ne of th         | ne iten    |
| levant to your organisation, but cannot be found in your GPFR, you will be required to   | complete the full data template for this sect | tion - <u>he</u> | ere.       |
|                                                                                          |                                               |                  |            |
| Cash Flow Checklist                                                                      | 과 <u>Main</u>                                 | <u>Notes</u>     | <u>N/A</u> |
|                                                                                          |                                               |                  |            |
| Operating Cash Flows                                                                     |                                               |                  |            |
| Receipts from Customers                                                                  |                                               | 0                |            |
| <ul> <li>Page number within GPFR: 12</li> </ul>                                          |                                               |                  |            |
| Allowable Deductions from Bonds                                                          |                                               |                  | ۲          |
| Dividends Received                                                                       | ۲                                             |                  |            |
| Interest Received                                                                        | ۲                                             |                  |            |
| Finance (Costs)                                                                          | ۲                                             |                  |            |
| Other Operating Cash Flows <ul> <li>Page number within GPFR: 12</li> </ul>               |                                               | ۲                |            |
| Investing Cash Flows                                                                     |                                               |                  |            |
| Sale of Property, Plant and Equipment                                                    |                                               |                  |            |
| (Purchase) of Property. Plant and Equipment                                              |                                               |                  |            |
| Residential Aged Care excl. Retirement Living<br>• Page number within GPFR: 15           |                                               | ۲                |            |

Clicking on the link will take you to the full data template.

| Provider Cash Flow Stater                                                                                                    | nent                                                                                                    |                                                                                                    | 45%                                                                       |
|----------------------------------------------------------------------------------------------------|----------------------------------------------------------------------------------------------------|----------------------------------------------------------------------------------------------------|---------------------------------------------------------------------------|
| Please enter the following cash flow informatic<br>recorded on an accruals basis, with amounts ex<br>with outflows entered as <u>negatives</u> . If one of th | on for your organisation for the yea<br>opressed in <u>whole dollars</u> . Please n<br>ese items is not applicable to your | r ended 30 June 2016. Figures supplied mus<br>ote that you are required to provide an ans<br>organisation, please enter \$0.00 in the space | st be <u>GST Exclusive</u> and<br>wer for all line-items,<br>ee provided. |
| If you encounter any difficulties or require addi<br>ACFR data definitions, please click - <u>here.</u>                                                       | tional information, please contact                                                                                         | Forms Administration on (02) 4403 0640. Fo                                                                                                  | or a printable copy of the                                                |
| Operating Cash Flows:                                                                                                    |                                                                                                    | A                                                                                                    |                                                                           |
| Receipts from Customers                                                                                                    |                                                                                                    |                                                                                                    |                                                                           |
| (Payments) to Suppliers & Employees                                                                                                    |                                                                                                    |                                                                                                    |                                                                           |
| Allowable Deductions From Bonds                                                                                                    |                                                                                                    |                                                                                                    |                                                                           |
| Dividends Received                                                                                                    |                                                                                                    |                                                                                                    |                                                                           |
| Interest Received                                                                                                    |                                                                                                    |                                                                                                    |                                                                           |
| Finance (Costs)                                                                                                    |                                                                                                    |                                                                                                    |                                                                           |
| Other Operating Cash Flows                                                                                                    |                                                                                                    |                                                                                                    |                                                                           |
| Total Operating Cash Flows:                                                                                                    |                                                                                                    |                                                                                                    |                                                                           |
| Investing Cash Flows:                                                                                                    |                                                                                                    |                                                                                                    |                                                                           |
| Sale of Property, Plant & Equipment                                                                                                    |                                                                                                    |                                                                                                    |                                                                           |
| (Purchase) of Property, Plant & Equipment                                                                                                    |                                                                                                    | •                                                                                                    |                                                                           |

#### **GPFR Notes**

Please complete the information found within your GPFR Notes for the items requested.

| GPFR Notes                                                                                                    | 51%                                                                                                    |
|----------------------------------------------------------------------------------------------------|----------------------------------------------------------------------------------------------------|
| Please complete this section by providing a<br>June 2016). A description of the required or<br>with N/A.                                                                                                    | a copy of the following financial notes contained within your organisation's GPFR (for the year ended 30 ontent of each note has been provided. If a note does not apply to you, please fill in the appropriate box                                                                                                    |
| Group Structure                                                                                                    |                                                                                                    |
| Related entities and their relationship to th                                                                                                    | e approved provider.                                                                                                    |
| N/A                                                                                                    |                                                                                                    |
|                                                                                                    |                                                                                                    |
| <u>Going Concern</u><br>If applicable, provide details about the sign                                                                                                    | ificant risks being faced by the entity and how the entity plans to overcome these risks.                                                                                                    |
| Going Concern<br>If applicable, provide details about the sign<br>Note contents                                                                                                    | Type the information found in your GPFR Note                                                                                                    |
| Going Concern<br>If applicable, provide details about the sign<br>Note contents<br>Other Significant Items - (Statement of Inc                                                                                                    | Type the information found in your GPFR Note<br>here                                                                                                    |
| Going Concern<br>If applicable, provide details about the sign<br>Note contents<br>Other Significant Items - (Statement of Inc<br>Amount and description for each significar                                                                                                    | Type the information found in your GPFR Note<br>here<br>here<br>ti tiem reported under Other Items. Significant items are taken to include:                                                                                                    |
| Going Concern<br>If applicable, provide details about the sign<br>Note contents<br>Other Significant Items - (Statement of Inc<br>Amount and description for each significar<br>• Discontinued Operations - relating to th<br>• Extraordinary Items - items unusual in a<br>during/after a flood or cyclone). | Type the information found in your GPFR Note<br>here<br>here<br>here<br>it item reported under Other Items. Significant items are taken to include:<br>the elimination of a significant part pf a company's business.<br>hature or infrequent in occurance (e.g. costs directly relating to maintaining expected service levels |

# Completing the Annual Prudential Compliance Statement (Residential Aged

Care only)

If you did not hold Refundable Deposits, Bonds or Entry Contributions throughout the year, you are still required to complete the APCS section, Please tick "no" and follow prompts. If you did, you will need to complete all sections of this APCS form.

| Annual Prudential Compliance Statement                                                                                    | 56% |
|----------------------------------------------------------------------------------------------------|-----|
| At any stage during your financial year did you hold one or more refundable deposit, bond or entry contribution balances? |     |
| No                                                                                                    |     |
|                                                                                                    |     |
|                                                                                                    |     |

Remember when completing the "Permitted Uses" statement – Check boxes relate only to Refundable Deposits and Bonds, whereas the expenditure \$value items relate to any funding source. (f you're unsure contact Forms Administration).

| Permitted Use                                                                              | s for Refundable Lump Sum Payments                                                                                                    |
|--------------------------------------------------------------------------------------------|----------------------------------------------------------------------------------------------------|
| During the financial year di<br>● Yes<br>○ No                                              | d you use all Refundable Deposits and Bonds only for uses that are permitted under the Act?                                                                                                    |
| Which of the permitted use<br>those which apply by clicki<br>definitions for each of the b | s listed below did you expend refundable deposits, accommodation bonds or entry contributions on in 2015-16? Select<br>1g on the check-box corresponding with the appropriate label. For more information, see section 52N-1 of the Act. Data<br>elow can be found in part 6 of the Fees and Payments Principles |
| Refunded Refundable                                                                        | Deposit balances, Bond balances or EC balances                                                                                                    |
| Capital Expenditure                                                                        |                                                                                                    |
| To acquire land on whic                                                                    | h are, or are to be built, the premises needed for providing residential or flexible aged care.                                                                                                    |
| To acquire, erect, exten                                                                   | l or significantly alter premises used or proposed to be used for providing residential care or flexible care.                                                                                                    |
| To acquire or install furr<br>the premises are initial                                     | iture, fittings or equipment for premises used or proposed to be used for providing residential care or flexible care, when<br>rerected or following an extension, significant alteration or significant refurbishment.                                                                                          |
| Expenditure directly att                                                                   | ibutable to the capital expenditure listed above.                                                                                                    |
| Invested in financial prod                                                                 | icts (within the meaning of section 764A of the Corporations Act 2001)                                                                                                    |
| Deposit-taking facility n                                                                  | ade available by an authorised deposit-taking institution (ADI) (eg. bank accounts, building societies, credit unions) in                                                                                                    |
| the course of its banking                                                                  | y business.                                                                                                    |
| Depentures, stocks or b                                                                    | onds issued by the commonwealth, states or remtories.                                                                                                    |
| Registered managed inv                                                                     | estment schemes.                                                                                                    |
| Unregistered managed                                                                       | nvestment schemes established for residential or flexible aged care.                                                                                                    |
| <ul> <li>Invested in a Religious</li> </ul>                                                | Charitable Development fund (RCDF)                                                                                                    |
|                                                                                            |                                                                                                    |
| Made loans for                                                                             |                                                                                                    |
| <ul> <li>Capital expenditure.</li> </ul>                                                   |                                                                                                    |
|                                                                                            | areducts                                                                                                    |

| Repaid debt accrued for                                                                                                    |                                                                                          |
|----------------------------------------------------------------------------------------------------|------------------------------------------------------------------------------------------|
| Capital expenditure.                                                                                                    |                                                                                          |
| Refunding of refundable deposit, accommodation bond or entry contribution balances.                                                                                                    |                                                                                          |
| Reasonable business losses incurred in the first 12 months of service operation by an approved provider.                                                                                                    |                                                                                          |
| Repaid debt accrued before 1 October 2011 for the purpose of providing aged care to care recipients.                                                                                                    |                                                                                          |
| Expenditure during the financial year - on uses for which refundable deposits, bonds or entry contributions would be source of funding)                                                                                                    | <u>permitted</u> - (from any                                                             |
| Refunding of refundable deposit, bond or entry contribution balances.                                                                                                    | \$                                                                                       |
| Capital expenditure as defined by 52N-1(2)(a) if the Act.                                                                                                    | \$12.00                                                                                  |
| Increase (decrease) between 1 July 2015 and 30 June 2016 in deposits with authorised deposit-taking institutions as defined by section 52N-1(3)(a) of the Act.                                                                                                    | \$15.00                                                                                  |
| Other financial products listed in 52N-1(3)(b) to (e) of the Act and section 64(1) to (2) of the Fees and Payments<br>Principles.                                                                                                    | \$0.00                                                                                   |
| Investment in Religious Charitable Development Funds.                                                                                                    | \$1.00                                                                                   |
| Loans that meet the criteria in 52N(2)(c) of the Act or section 63(b) of the Fees and Payments Principles                                                                                                    | \$21.00                                                                                  |
| Repaid debt accrued for the purposes of capital expenditure or refunding of refundable deposit, bond or entry                                                                                                    | \$12.00                                                                                  |
| contribution balances.                                                                                                    | 44.44                                                                                    |
| Reasonable business losses in the first 12 months of service operation by an approved provider.                                                                                                    | \$0.00                                                                                   |
| Repaid debt accrued before 1 October 2011 that was accrued for the purposes of providing aged care to care recipients.                                                                                                    | Ş                                                                                        |
| Amount returned from financial investments made after 1 October 2011 - (from any source of funding)                                                                                                    |                                                                                          |
| If you invested in permitted financial products other than a deposit taking facility made available by an ADI in the course<br>if you invested in securities) after 1 October 2011 and later sold, disposed or redeemed those investments (whether or no<br>investments came from refundable deposits, accomodation bonds or entry contributions), what was the amount receiver<br>redemption?<br>\$0.00 | e of its banking business (e.g.<br>ot the money for the<br>ed from the sale, disposal or |

If you held bonds during the year, remember to complete the number and value of bonds held at 30 June 2017. If a service did not hold a bond or entry contribution at 30 June, you will need to enter a "0" in the field.

| deposit, bond and<br>our financial year<br><u>Refundable Lu</u><br>ber of refundable | d entry contribution balances held<br><u>mp Sum Balances</u><br>Total value of refundable deposit | d at 30 June 2016. You are required<br><u>Entry Contributi</u><br>Total number of entry |
|--------------------------------------------------------------------------------------|---------------------------------------------------------------------------------------------------|-----------------------------------------------------------------------------------------|
| <u>Refundable Lu</u><br>ber of refundable                                            | <u>mp Sum Balances</u><br>Total value of refundable deposit                                       | <u>Entry Contributi</u><br>Total number of entry T                                      |
| ond balances held                                                                    | & bond balances held                                                                              | contribution balances held                                                              |
| 30/06                                                                                | at 30/06/.                                                                                        | at 30/06,                                                                               |
|                                                                                      |                                                                                                   |                                                                                         |
|                                                                                      |                                                                                                   |                                                                                         |
|                                                                                      |                                                                                                   | ×                                                                                       |
|                                                                                      |                                                                                                   | >                                                                                       |
|                                                                                      |                                                                                                   |                                                                                         |

#### Attach the Compliance Audit received from your AUDITOR

| Prudential Declaration Please upload a copy of your approved provider's APCS audit report by clicking on the button below. | 81% |
|----------------------------------------------------------------------------------------------------|-----|
| Attach %                                                                                                    |     |

## Completing the Survey of Aged Care Homes (Residential Aged Care only)

| In the year ending 30 June 2016:                                                                                                    |                                                                    |
|----------------------------------------------------------------------------------------------------|--------------------------------------------------------------------|
| Did any resident admitted to one of you provider's services pay or agree to pay a refundable accommodation denosit (or c                                                                                                    |                                                                    |
| <ul> <li>Did any of your provider's services receive any income from accommodation bonds, accommodation charges, refundable a deposits, refundable accommodation contributions, daily accommodation payments or daily accommodation contribution</li> <li>Did any of your provider's services hold any lump sums (i.e. an accommodation bond, entry contribution or refundable accommodation) at any time during the year?</li> <li>Yes</li> <li>No</li> </ul> | ontribution) or daily<br>ccommodation<br>Is?<br>ommodation deposit |
| ✓ Test Service Name No. 1 - 0000                                                                                                    |                                                                    |
| ✓ Test Service Name No. 2 - 0000                                                                                                    |                                                                    |

Please complete section A for each service that you selected previously. Ensure all questions have been answered correctly before moving to Section B of the Survey.

|                                                                             | Simplete the following.                                                                                                    |                                                                                                    |                                                                                                    |
|-----------------------------------------------------------------------------|----------------------------------------------------------------------------------------------------|----------------------------------------------------------------------------------------------------|----------------------------------------------------------------------------------------------------|
|                                                                             |                                                                                                    |                                                                                                    |                                                                                                    |
| permanent <u>non supported</u> reside<br>paid, or agreed to pay the followi | nt, who entered your care during the 2<br>ng:                                                                                                    | 2015-16 year, including by transferr                                                                                                    | ing from another                                                                                                    |
| modation Deposit (RAD)<br>on Payment (DAP)<br>the two                       |                                                                                                    |                                                                                                    |                                                                                                    |
| ve a Government accommodation                                               | n supplement, please see section A2 b                                                                                                    | elow.                                                                                                    |                                                                                                    |
|                                                                             |                                                                                                    |                                                                                                    | Add +                                                                                                    |
| RACS ID                                                                     | Entry Date                                                                                                    | Status                                                                                                    | Del                                                                                                    |
|                                                                             | 01/04/1990                                                                                                    | In Progress                                                                                                    | Ū                                                                                                    |
| permanent <u>supported</u> resident (ir<br>by transferring from another age | n receipt of a Government Accommod<br>d care service, that paid, or agreed to                                                                                                    | ation Supplement) who entered yo<br>pay the following:                                                                                                    | ur care during th                                                                                                    |
|                                                                             | permanent <u>non supported</u> reside<br>paid, or agreed to pay the followin<br>modation Deposit (RAD)<br>on Payment (DAP)<br>the two<br>ve a Government accommodation<br>RACS ID<br><br>permanent <u>supported</u> resident (in<br>by transferring from another age | permanent <u>non supported</u> resident, who entered your care during the 2<br>paid, or agreed to pay the following:<br>imodation Deposit (RAD)<br>on Payment (DAP)<br>the two<br>ve a Government accommodation supplement, please see section A2 b<br>RACS ID Entry Date<br>01/04/1990<br>permanent <u>supported</u> resident (in receipt of a Government Accommodation by transferring from another aged care service, that paid, or agreed to | permanent <u>non supported</u> resident, who entered your care during the 2015-16 year, including by transferr<br>paid, or agreed to pay the following:<br>umodation Deposit (RAD)<br>on Payment (DAP)<br>the two<br>ve a Government accommodation supplement, please see section A2 below.<br><u>RACS ID</u><br><u>Entry Date</u><br><u>Status</u><br><u>In Progress</u><br>permanent <u>supported</u> resident (in receipt of a Government Accommodation Supplement) who entered yo<br>by transferring from another aged care service, that paid, or agreed to pay the following: |

ъ

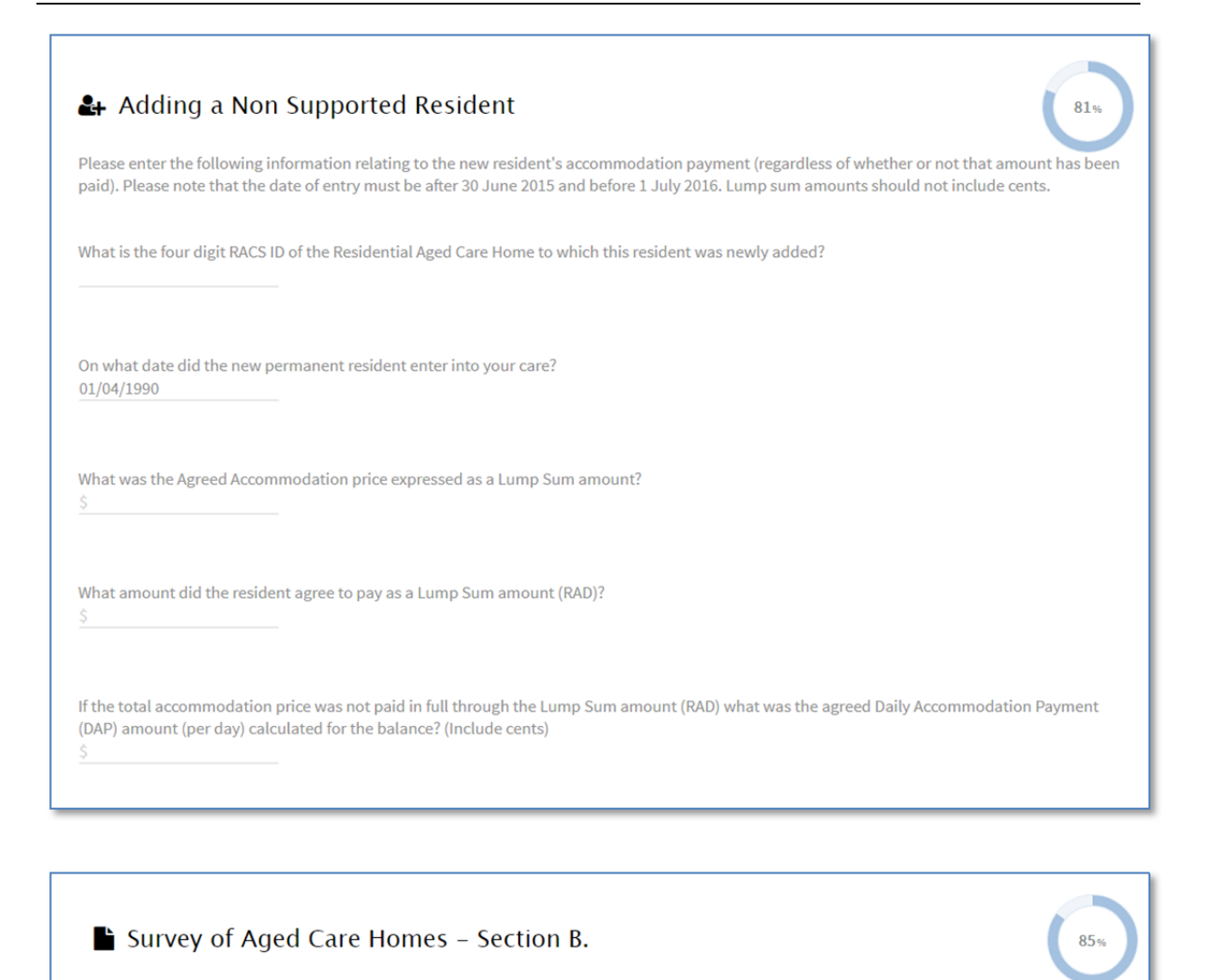

Please complete the following for all permanent residents in this aged care service during 2015-16 who were eligible for Australian Government subsidy, not just new residents.

|                                                                                                    | 0000 - Test Service Name No. 1 | 0000 - Test Service Name No. 2 | Total Value |
|----------------------------------------------------------------------------------------------------|--------------------------------|--------------------------------|-------------|
| Daily Accommodation Payments & Daily<br>Accommodation Contributions:                                                                                                    |                                |                                | A           |
| B1. What was the total value of daily<br>accommodation payments received from<br>residetns that entered care post 1 July 2014 of<br>this service in the year ending 30 June 2016? | \$1.00                         | \$1.00                         | \$2.00      |
| B2. What was the total value of daily<br>accommodation charges received from<br>residents that entered care pre 1 July 2014 of<br>this service in the year ending 30 June 2016?   | \$44,188.00                    | \$1.00                         | \$44,189.00 |
| Refundable Accommodation Deposits,<br>Refundable Accommodation Contributions,<br>Accommodation Bonds & Entry Contributions.                                                       |                                |                                |             |
| B3. What was the total value of lump sum RAD, RAC, bond and entry contribution balances                                                                                           | \$1.00                         | \$129.00                       | \$130.00    |

Complete the Residential Building Activity Survey for relevant services in relation to building activity whether planned, completed or in progress.

| Residential Building Activ                                                                                                    | ity                                                                                                    |                                                                                                    | 90%                                                                                       |
|----------------------------------------------------------------------------------------------------|----------------------------------------------------------------------------------------------------|----------------------------------------------------------------------------------------------------|-------------------------------------------------------------------------------------------|
| Please answer the following question to determ activities.                                                                                                    | nine whether you are required to p                                                                                        | provide information about your or                                                                                              | ganisation's residential building                                                         |
| Did you complete any building work for service progress as at 30 June 2016?                                                                                                    | es you operated in the year ended                                                                                         | 30 June 2016, or was any building                                                                                              | , work either planned or in                                                               |
| Yes     No                                                                                                    |                                                                                                    |                                                                                                    |                                                                                           |
| Please indicate which of your organisation's se<br>box(s) corresponding with their name.                                                                                                    | rvices have undertaken building a                                                                                         | ctivity during the current financia                                                                                            | I year, by clicking on the check-                                                         |
| Test Service Name No. 1 - 0000                                                                                                    |                                                                                                    |                                                                                                    |                                                                                           |
| Test Service Name No. 2 - 0000                                                                                                    |                                                                                                    |                                                                                                    |                                                                                           |
| Residential Building Activities<br>For each of the residential services displayed in<br>was <u>completed</u> as at 30 June 2016. Completed means that all work had finished by<br>is the total cost of the building work, not just the<br>eligible to be claimed back. | ity Completed<br>the table below, please enter det<br>30 June 2016. This includes work<br>work done in 2015-16. The total | ails relating to building or upgrad<br>that commenced before 1 July 2<br>should exclude any part of the G<br>Total Residential | ding activity which<br>2015. The value of completed work<br>IST component that was, or is |
| New Building Completed:                                                                                                    |                                                                                                    |                                                                                                    | ·                                                                                         |
| A1. If you completed an entirely new building to<br>accommodate new or transferred aged care<br>places, what was the total cost of the new<br>building(s)?                                                                                                    | \$100,000.00                                                                                                    | \$100,000.00                                                                                                    |                                                                                           |
| A2. How many residents can be accommodated in the new building(s)?                                                                                                    | 56                                                                                                    | 56                                                                                                    |                                                                                           |
| Rebuilding Completed (Demolition & Rebuild)                                                                                                    |                                                                                                    |                                                                                                    |                                                                                           |
| A3. If you completed rebuilding of an existing<br>service, what was the total cost of the<br>rebuilding work?                                                                                                    | \$0.00                                                                                                    | \$0.00                                                                                                    |                                                                                           |
| A4. How many residents can be accommodated in the rebuilt building(s)?                                                                                                    | 0                                                                                                    | 0                                                                                                    |                                                                                           |
|                                                                                                    |                                                                                                    |                                                                                                    |                                                                                           |

#### **Finalising the ACFR**

Before you are able to finalise the form, you will need to ensure all incomplete issues are rectified and click that you agree with the declaration. You will be required to download, print and re-upload a signed declaration by Key Personnel.

| Nearly finished Please remember to <u>read</u> and <u>sign</u> the declaration below using the checkbox, then press the <u>submit</u> button when complete.                                                                                                    | 93%         |
|----------------------------------------------------------------------------------------------------|-------------|
| Still Incomplete:                                                                                                    |             |
| Home Care Income Statement                                                                                                    |             |
| Giving false or misleading information or documentation is a serious offence under subsection 137.1(1) of the criminal code (Cth), which private a penalty of up to 12 months imprisonment. Sanctions may also be imposed under the act if an approved provider fails to comply with the prudential requirements.<br><b>Your Name</b> as a registered key personnel of the approved provider, please read the following statements carefully. | rovides for |
| <ul> <li>the information I have provided on this form is complete and correct.</li> <li>If you agree with the declaration above, please click on the check-box to electronically sign this submission.</li> </ul>                                                                                                    |             |

When you tick you agree with the declaration you will be sent to the submitted page. Here you can check that all attached files are correct.

#### ACFR Submitted

Thank you. Your Aged Care Financial Report for 2016-17 has now been successfully submitted, and a confirmation email sent to your nominated address. This email contains a copy of the answers you just provided, but you can also obtain a copy by clicking on the appropriate link in the table below.

If you have any further questions, please contact Forms Administration on (02) 4403 0640.

| <u>File Attachments</u> - (.ZIP)     | ☞ <u>Date</u> | Size     |
|--------------------------------------|---------------|----------|
| ACFR_Submission_2016.xlsx            | Jul 4, 2017   | 55.9 KB  |
| 🗅 50676220.pdf                       | Jul 4, 2017   | 921.8 KB |
| 🗅 50676220-2.pdf                     | Jul 4, 2017   | 921.8 KB |
| 🗅 50676220-3.pdf                     | Jul 4, 2017   | 921.8 KB |
| 🗅 Aged Care Act 1997 Division 57.pdf | Jul 4, 2017   | 560.0 KB |

#### Still Haven't Received a Confirmation Email?

If you haven't received a confirmation email, please follow these simple steps to troubleshoot the problem:

1. Firstly, check if the email address you have provided is correct.

- 2. Check if the confirmation has been redirected to your 'spam' folder. Sometimes legitimate emails, such as ours, are sent here before you get the chance to read them. If this is the case, please add mail@formsadministration.com.au as an exception to your mail filtering rules.
- 3. Keep in mind that it can take a while, even up to a few hours, depending on your email client, for you to receive your confirmation. If you haven't received an email already, you may still need to wait a while longer.
- 4. Try sending the confirmation to another email address or domain (that's the part of your email address that comes after the @ symbol). You may be experiencing difficulties due to service provider outages, or because you have exceeded your allocated disk-space.
- 5. If you have followed each of the above steps and are still unable to see the confirmation email, let us know by giving us a call on (02) 4403 0640.

| Still Haven't Received a Confirmation Email?                                                                                                    |
|----------------------------------------------------------------------------------------------------|
| If you haven't received a confirmation email, please follow these simple steps to troubleshoot the problem:                                                                                                    |
| <ol> <li>Firstly, check if the email address you have provided is correct.</li> <li>Check if the confirmation has been redirected to your 'spam' folder. Sometimes legitimate emails, such as ours, are sent here before you get the chance to read them. If this is the case, please add mail@formsadministration.com.au as an exception to your mail filtering rules.</li> <li>Keep in mind that it can take a while, even up to a few hours, depending on your email client, for you to receive your confirmation. If you haven't received an email already, you may still need to wait a while longer.</li> <li>Try sending the confirmation to another email address or domain (that's the part of your email address that comes after the @ symbol). You may be experiencing difficulties due to service provider outages, or because you have exceeded your allocated disk-space.</li> <li>If you have followed each of the above steps and are still unable to see the confirmation email, let us know by giving us a call on (02) 4403 0640. Someone will be available to help you with your issue.</li> </ol> |
| Resend: Type your email address here                                                                                                    |

You will be required to download a declaration form which is to be signed by Key Personnel. Please ensure this is signed and uploaded back to the ACFR form in order to complete and submit this form. If you're not sure whether you can sign, Key Personnel is usually a CEO, CFO, Board Member, Office Bearer or similar.

| Declaration                                                                                |                                                                                                    |
|--------------------------------------------------------------------------------------------|----------------------------------------------------------------------------------------------------|
| To downloa                                                                                 | ad the declaration click here                                                                                                    |
| Upload Sign Online                                                                         |                                                                                                    |
| Giving false or misleading informa<br>a penalty of up to 12 months imp<br>requirements.    | ation or documentation is a serious offence under subsection 137.1(1) of the criminal code (Cth), which provides for<br>risonment. Sanctions may also be imposed under the act if an approved provider fails to comply with the |
| As a registered key personnel of t<br>following statements carefully.                      | he approved provider, or as a person authorised to act on behalf of the approved provider, please read the                                                                                                    |
| <ul> <li>I am authorised to sign on beh</li> <li>the information I have provide</li> </ul> | alf of the approved provider of the aged care service; and<br>d on this form is complete and correct.                                                                                                    |
| If you agree with the declaration a                                                        | above, please download the form provided, then sign and re-upload to indicate your acceptance and userstanding of the given terms.                                                                                              |

### **Printing and Saving your ACFR**

At any time during completing the ACFR online, you can download and print your responses. Just click the "Download/Print ACFR" button at the bottom of the Navigation bar.

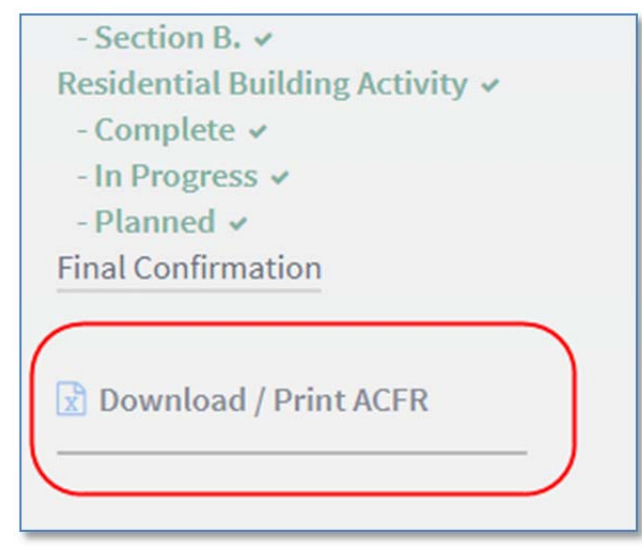

Each section can be found on the tabs at the bottom of each page.

|                                                                                                    | А | В                                                                                                    | С | D | E | F | G | н |
|----------------------------------------------------------------------------------------------------|---|----------------------------------------------------------------------------------------------------|---|---|---|---|---|---|
| 1                                                                                                    |   | Aged Care Financial Report (ACFR)                                                                                                    |   |   |   |   |   |   |
| 2                                                                                                    |   |                                                                                                    |   |   |   |   |   |   |
| 3                                                                                                    |   | My Submission:                                                                                                    |   |   |   |   |   |   |
| 4                                                                                                    |   |                                                                                                    |   |   |   |   |   |   |
| 5                                                                                                    |   | The 2016-17 Aged Care Financial Report collects information about:                                                                                                    |   |   |   |   |   |   |
| 6                                                                                                    |   | <ul> <li>Financial information and activities of the approved provider</li> </ul>                                                                                                    |   |   |   |   |   |   |
| 7                                                                                                    |   | Refundable deposits, accommodation bonds and entry contributions held by approved providers.                                                                                                    |   |   |   |   |   |   |
| 8                                                                                                    |   | Approved provider compliance with the four Prudential Standards     Approved provider compliance with the requirements of the Ared Care Act 1997 (the Act) and the                                             |   |   |   |   |   |   |
|                                                                                                    |   | <ul> <li>Approved provider compnance with the requirements of the Aged Care Act 1997 (the Act) and the<br/>Fees and Payments Principles 2014 (No.2) in relation to charging, managing and refunding</li> </ul> |   |   |   |   |   |   |
| 9                                                                                                    |   | accommodation bonds and refundable deposits and, where applicable, entry contributions                                                                                                    |   |   |   |   |   |   |
| 10                                                                                                    |   | Investment and Building Activity                                                                                                    |   |   |   |   |   |   |
| 11                                                                                                    |   |                                                                                                    |   |   |   |   |   |   |
| 12                                                                                                    |   | Click to go to Section:                                                                                                    |   |   |   |   |   |   |
| 13                                                                                                    |   | Residential Income Statement                                                                                                    |   |   |   |   |   |   |
| 14                                                                                                    |   | Residential Balance Sheet                                                                                                    |   |   |   |   |   |   |
| 15                                                                                                    |   | Provider Income Statement                                                                                                    |   |   |   |   |   |   |
| 16                                                                                                    |   | Provider Balance Sheet                                                                                                    |   |   |   |   |   |   |
| 18                                                                                                    |   | Notes to the Financial Statements                                                                                                    |   |   |   |   |   |   |
| 19                                                                                                    |   | Residential Building Activity                                                                                                    |   |   |   |   |   |   |
| 20                                                                                                    | 1 | SACH - Part A                                                                                                    |   |   |   |   |   |   |
| 21                                                                                                    |   | SACH - Part B                                                                                                    |   |   |   |   |   |   |
| 22                                                                                                    |   | APCS Permitted Uses                                                                                                    |   |   |   |   |   |   |
| 23                                                                                                    |   | APCS Compliance                                                                                                    |   |   |   |   |   |   |
| 25                                                                                                    |   | STRC                                                                                                    |   |   |   |   |   |   |
|                                                                                                    | 1 |                                                                                                    |   |   |   |   |   |   |
| 26                                                                                                    |   |                                                                                                    |   |   |   |   |   |   |
| 27                                                                                                    |   | Notes about Completing the ACFR:                                                                                                    |   |   |   |   |   |   |
| K 💶 🕂 Cover / Resi. Income / Resi. Balance / AP. Income / AP. Cash Flow / AP. Balance / GPFR. Notes / STRC / APCS. Permitted Uses / APCS. Compliance / APCS. B[] 4 |   |                                                                                                    |   |   |   |   |   |   |
| -                                                                                                    |   |                                                                                                    |   |   |   |   |   |   |

## **Still having problems?**

If you have questions regarding Key Personnel – you can send an email to the Department: <u>ApprovedProviderProgram@health.gov.au</u>

If you are having problems completing the ACFR online you can contact Forms Administration by email: <u>health@formsadministration.com.au</u> include some screen shots showing error messages.

AUSkey issues: Please refer to the AUSkey Quick Start Guide, and test your AUSkey via the AUSkey manager at <u>www.auskey.abr.gov.au</u> if this is working, and you have registered your AUSkey for access with Forms Administration, send a screen shot of your AUSkey credential to ensure your AUSkey has been set up on the Forms Administraton portal correctly.

Forms Administration help desk: Monday-Friday 8.30am – 5.00pm Eastern Time. Phone: (02) 4403 0640 Email: health@formsadministration.com.au